#### THE MEASURABLE DIFFERENCE.

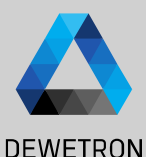

# OXYGEN TRAINING > GPS DATA ACQUISITION

DEWETRON

PUBLIC

© DEWETRON GmbH | January 23

#### **TRION MODULES FOR GPS-DAQ**

| DEWETRON |
|----------|

1

.....

2

|                                   | GPS 1/1 Sim<br>GPS 1/1 TRION-VGPS-100-V3                                | ¢            |  |                                                     | nan                  | NMEA            | 100 Hz                                       |                                              |   |
|-----------------------------------|-------------------------------------------------------------------------|--------------|--|-----------------------------------------------------|----------------------|-----------------|----------------------------------------------|----------------------------------------------|---|
|                                   | Latitude_GPS 1/1 Sim<br>OPS 1/1 Sim OPS Latitude                        | ø            |  |                                                     | NaN XAVG             | Latitude        | 100 Hz                                       | -90 ° 90 °                                   |   |
| > Max. 10 Hz refresh rate         | Longitude_GPS 1/1 Sim<br>OPS 1/1 Sim OPS Longitude                      | ۲            |  | ٥                                                   | NaN ¥AVG             | Longitude       | 100 Hz                                       | -180 ° 180 °                                 |   |
|                                   | Altitude_GPS 1/1 Sim<br>0P5 1/1 Sim 0P5 Albitude                        | ۵            |  |                                                     | NaN 2AVG             | Altitude        | 100 Hz                                       | -100 m 1000 m                                |   |
| TRION-VGPS-20                     | Velocity_GPS 1/1 Sim<br>OPS 1/1 Sim OPS Velocity<br>Heading GPS 1/1 Sim | *            |  | 0                                                   | NaN ¥AVG<br>NaN ¥AVG | Velocity        | 100 Hz                                       | 0 km/h 300 km/h                              |   |
| Nov 2011 refresh rete             | GPS 1/1 Sim GPS Direction Satellites_GPS 1/1 Sim                        | @<br>        |  |                                                     | NaN XAVG             | Direction       | 100 Hz                                       | 0 ~ 360 ~                                    |   |
| > Widx. 20 HZ refresh rate        | GPS 1/1 Sim GPS Satellites                                              | *            |  |                                                     | o 24<br>nan          | Quality         | 100 Hz                                       | 0.1.24                                       |   |
|                                   | H. Dilution_GPS 1/1 Sim<br>GPS 1/1 Sim GPS<br>HDOP                      | ۲            |  | 0                                                   | NaN ZAVG             | HDOP            | 100 Hz                                       | 0 m 100 m                                    |   |
|                                   | SoD_GPS 1/1 Sim<br>GPS 1/1 Sim GPS Second                               | ۲            |  | ٥                                                   | NaN XAVG             | Second          | 100 Hz                                       | 0 s 86400 s                                  |   |
|                                   | Date_GPS 1/1 Sim<br>GPS 1/1 Sim GPS Date                                | ۲            |  | 0                                                   | nan                  | Date            | 100 Hz                                       |                                              |   |
| > Max. 100 Hz refresh rate        | Acceleration_GPS 1/1 Sim<br>0PS 1/1 Sim 0PS<br>Acceleration             | ۵ (          |  |                                                     | NaN 2AVG             | Acceleration    | 100 Hz                                       | -1000 m/s <sup>2</sup> 1000 m/s <sup>2</sup> | ) |
|                                   | OPS 1/1 Sim OPS Distance                                                | ÷            |  |                                                     | 0 100000             | Distance        | 100 Hz                                       | 0 m 1000000 m                                |   |
| Data acquired by the GPS receiver | Default Channel Name                                                    | Data         |  | Channel description                                 |                      | Range           | Unit                                         |                                              |   |
|                                   | GPS                                                                     | NMEA         |  | GPS NMEA channel                                    |                      | -               | -                                            |                                              |   |
|                                   | Latitude_GPS                                                            | Latitude     |  | Current latitude of the object                      |                      | -90° 90°        | •                                            |                                              |   |
| > Longitude                       | Longitude_GPS                                                           | Longitude    |  | Current longitude of the object                     |                      | -180° 180°      | m                                            |                                              |   |
| Altitudo                          | Velocity GPS                                                            | Velocity     |  | Current velocity of the object                      |                      | 0 km/h 300 km/h | km/h                                         |                                              |   |
| Annue                             | Heading_GPS                                                             | Direction    |  | Current heading of the object                       |                      |                 | 0° 360°                                      | •                                            |   |
| > Velocity                        | Satellites_GPS                                                          | Satellites   |  | Number of satellites in view                        |                      | 0 24            | -                                            |                                              |   |
| > Heading                         | Fix Quality_GPS                                                         | Quality      |  | GPS Fix Quality                                     |                      | •               | -                                            |                                              |   |
|                                   | H. Dilution_GPS                                                         | HDOP         |  | 2D deviation of longitude and latitude              |                      | 0m 100 m        | m                                            |                                              |   |
| > Satellites                      | SoD_GPS                                                                 | Second       |  | Current second of the day                           |                      | 0s 86400 s      | m                                            |                                              |   |
| > Fix Quality                     | Date_GPS                                                                | Date         |  | Current date in the format<br>yyy-mm-dd hh:mm:ss:ms |                      |                 | -                                            | -                                            |   |
| > H. Dilution                     | Acceleration_GPS                                                        | Acceleration |  | Current acceleration of the object                  |                      |                 | -1000 m/s <sup>2</sup> 1000 m/s <sup>2</sup> | m/s²                                         |   |
| > SoD; Seconds of Day             | Distance_GPS                                                            | Distance     |  | Distance covered from start of measurement          |                      |                 | 0m 1000000 m                                 | m                                            |   |

Date

(1)

(2)

3

- > Acceleration (Calculated from Velocity)
- > Distance (Calculated from Velocity)

2

## **GPS PLOT INSTRUMENT**

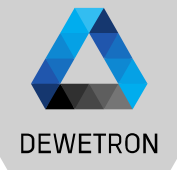

For visualizing the current position and the travelled track, the GPS plot can be used

- 1 The GPS plot can be dragged and dropped from the Instruments menu
- 2 Latitude, Longitude and Heading can be assigned to the GPS plot instrument
- In case a internet connection is active, an
   Open Street Map from the current
   position is automatically loaded

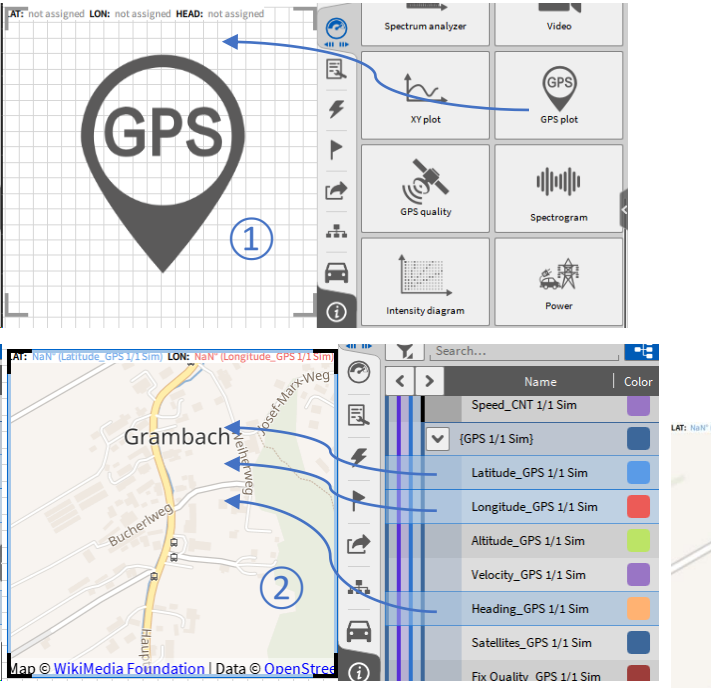

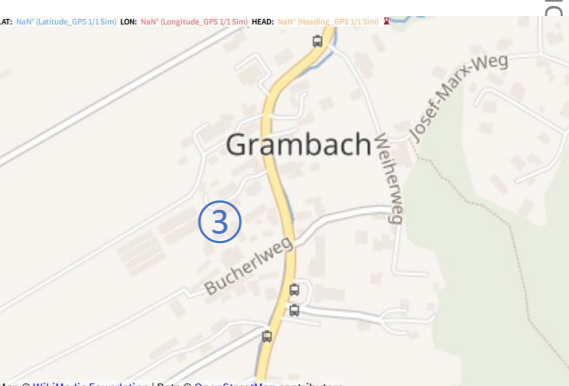

Map © WikiMedia Foundation | Data © OpenStreetMap contributors

## **GPS PLOT INSTRUMENT**

(4)

(5)

(6)

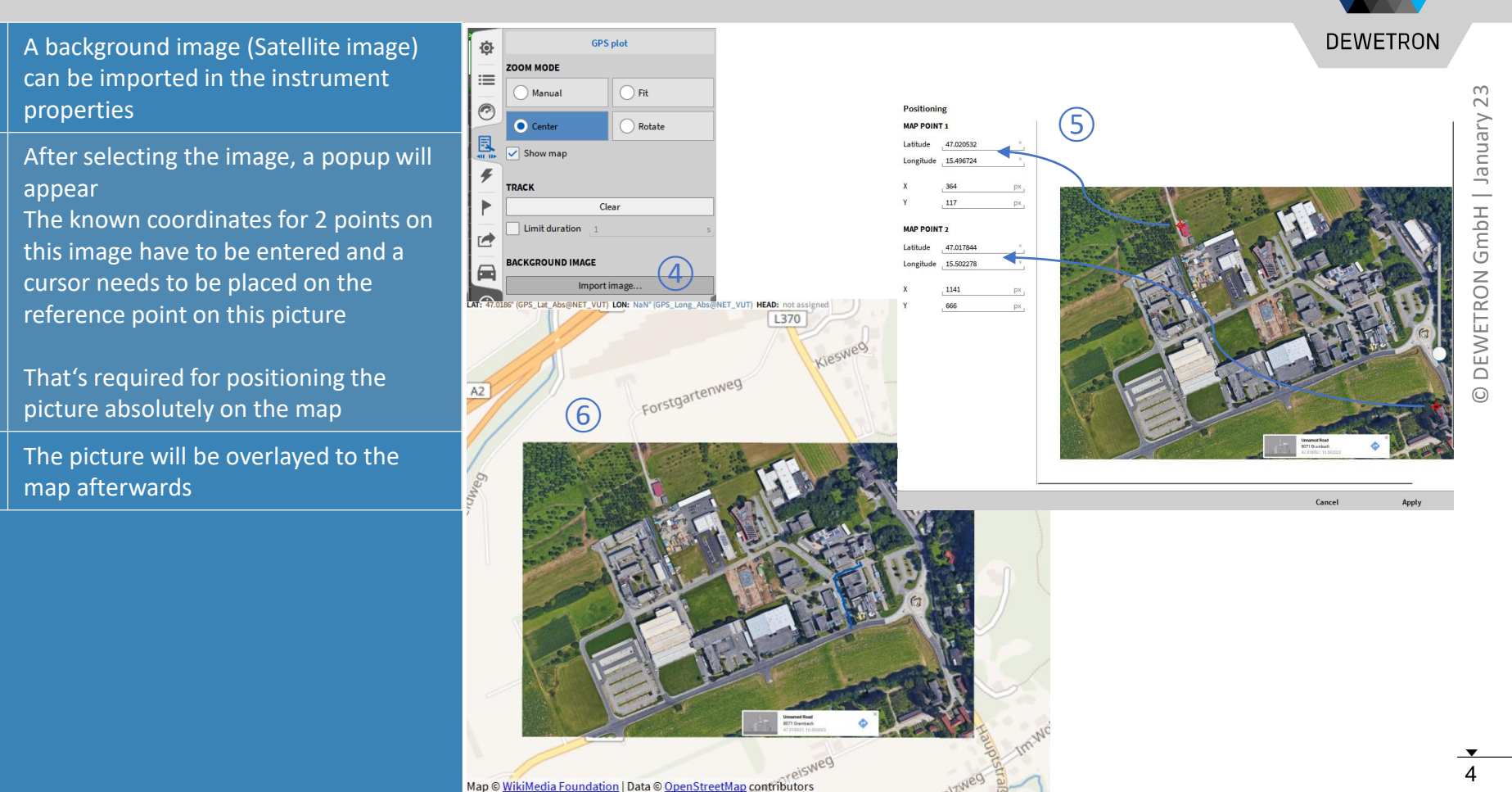

### **GPS QUALITY INSTRUMENT**

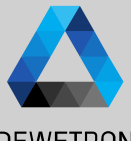

DEWETRON Data Channels Displays the Position of the satellites in ø Selected instrument only view and gives an overview of the -f current GPS data Ń DI 1/1 Sim January DI 1/2 Sim Instruments (1)Can be added to the measurement DI 1/3 Sim DI 1/4 Sim screen by dragging and dropping the GPS -----Spectrum analyze Video DI 1/5 Sim GmbH | NMEA string to the screen... DI 1/6 Sim -GPS GPS plot di di ħ. 354.7 m DI 1/7 Sim XYplot (2)DI 1/8 Sim ... or by selecting the *GPS quality* CNT 1/1 Sim DEWETRON Non վերի instrument form the Instrument and {CNT 1/1 Sim} Spectrogram {Frequency...T 1/1 Sim} assigning the GPS NMEA string Angle\_CNT 1/1 Sim 金康 afterwards Speed CNT 1/1 Sim Intensity diagram {GPS 1/1 Sim]  $\odot$ (3) Explanation of the *satellites* plot BirdsEve SCREEN Zenith 3 Celesti Mathematical Elevation [°] Altitude X 30 65 Observer Horizon Azimut

SNR [%]